# 公派出国留学人员操作手册

山东省人力资源和社会保障厅

目录

| E | 录1           |
|---|--------------|
| 1 | 账号注册2        |
| 2 | 留学申报4        |
|   | 2.1 申报信息填写   |
| 3 | 派出管理12       |
|   | 3.1 出国手续办理进度 |
| 4 | 国(境)外管理14    |
|   | 4.1 工作纪实     |
| 5 | 回国报到19       |
|   | 5.1 留学成果填报   |
| 6 | 浏览器环境设置      |

# 1 账号注册

【功能简介】

注册个人账号。

【操作说明】

按照公布的系统地址,打开【山东省政府公派出国留学】子系统登录界面,如图 1-1 所示(推荐使用谷歌浏览器)。对于初次使用山东省人事人才管理信息 系统的人员来说,首先要进行个人注册,点击图中所示的"个人注册":

| SDHRSS |                |           |  |
|--------|----------------|-----------|--|
|        | 山水自政的公派山昌田子    |           |  |
| 153    | 1 请输入登录名或证件号码  | 1         |  |
| 7      | 局 请输入密码        |           |  |
|        | 请输入验证码<br>TGPN |           |  |
|        | 立即登录           | $\sim 17$ |  |
|        | 个人注册单位注册 忘记密码? |           |  |

图 1-1

进入个人注册页面,填写注册信息,点击"立即注册"按钮即可,如图 1-2 所示:

|        |                 | a far a far |          |
|--------|-----------------|-------------|----------|
|        | 个人注册            |             |          |
| *姓名:   | 请填写您的真实姓名       |             |          |
| *证件类型: | 请选择证件类型         |             | v        |
| *证件号码: | 请填写正确的证件号码      |             |          |
| *性别:   | 请选择您的性别         |             | Ŧ        |
| *民族:   | 请选择您的民族         |             |          |
| *出生日期: | 请选择出生日期         |             | <b>m</b> |
| *登录名:  | 6~20个字母、数字或下划线组 | 成,区分大小写     |          |
| *电子邮箱: | 请填写正确格式的电子邮箱    |             |          |
| *移动电话: | 请填写手机号码         |             |          |
| 微信号:   | 请填写微信号码         |             |          |
| *密码:   | 密码长度为6到20个字符,区分 | 大小写         |          |
| *确认密码: | 请再次输入密码         |             |          |
| *验证码:  | 请输入验证码          | PBP         | Q        |
|        | 立即              | 迎进册         |          |

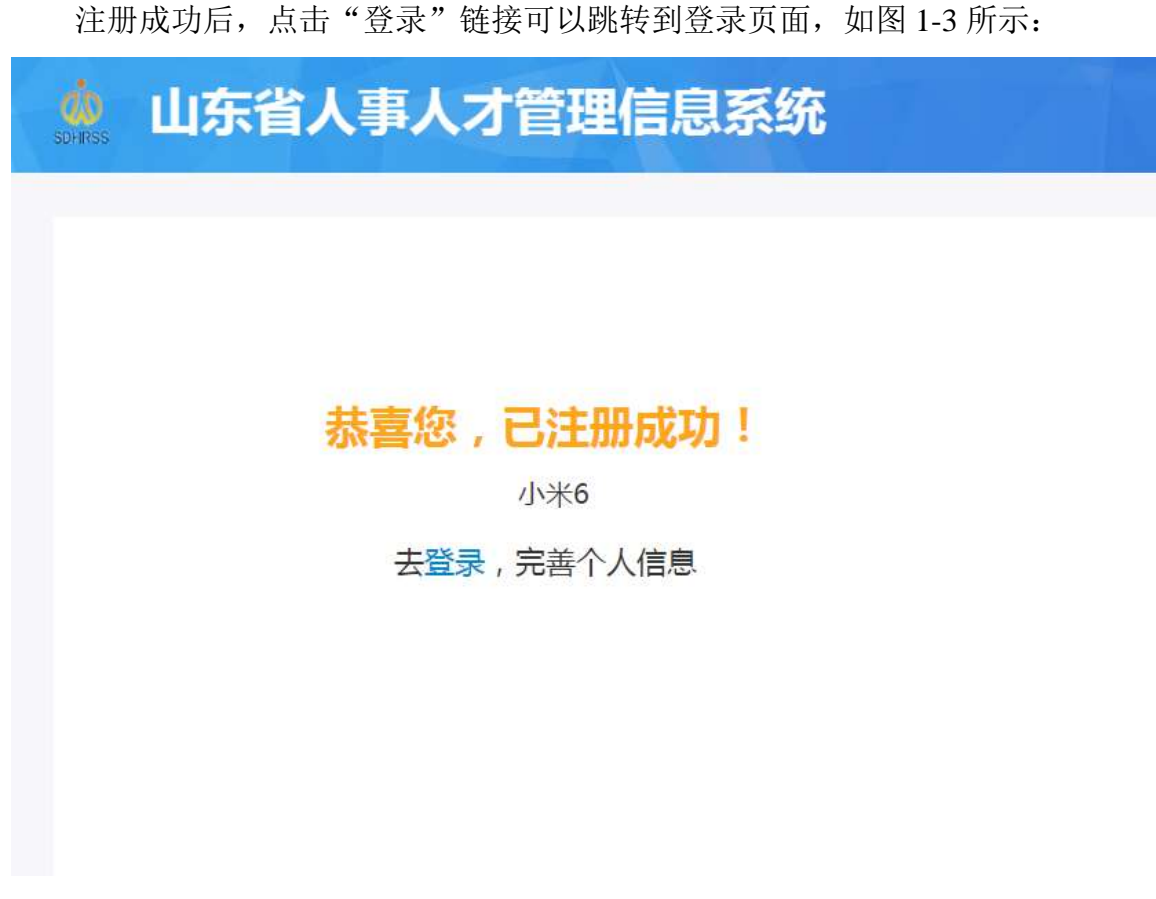

图 1-3

【重点项目说明】

1、带有红色 \* 号的信息项必须填写。

2、注册时所填写的登录名或证件号码,均可作为账号使用。

3、为保证填报信息的正常显示,建议使用谷歌(Chrome)浏览器登陆本系 统进行申报。

## 2 留学申报

【功能简介】

公派留学申报人员,填写完善个人基本信息、申请留学情况、外语水平、国 内接收高等教育情况、境外学习/工作经历、主要学术成果、出国访学/研修目的 及计划、国外导师信息,并上传相应的材料附件。

### 【操作说明】

## 2.1 申报信息填写

| 山东省人事                                               | 人才管理信息系          | 系统                          | 207. (2009a3333) a |
|-----------------------------------------------------|------------------|-----------------------------|--------------------|
| 您好,公派测试333!<br>■ 延件号码:13124234<br>□ 手机号:13523232323 | 😪 邮稿:gp121@gp.cn | #20055 <b>8/≏#</b> 22 55450 |                    |
| NUMBER<br>Construction                              |                  |                             |                    |
| 博士告站                                                | EE20             | 专业性中部物                      | 8±9±               |
| 2.6#¥                                               | 海内外人才项目交流        |                             |                    |

登录个人账号,页面上能够看到"公派留学"图标,如图 2-1 所示:

图 2-1

点击该图标,进入留学申报页面,点击右上角的"新增申报信息"按钮,进入申报详细页面,如图 2-2 所示:

| 🌻 山东省    | 人事人才管   | 理信息系统  |        |       | 5N7 , 9k=1 | 0) 540 and |
|----------|---------|--------|--------|-------|------------|------------|
| 870E     |         |        |        |       |            |            |
| ●公孫留学 >> | NG ROOM |        |        |       |            |            |
| -67-10   | 我的申證情意  |        |        |       | _          |            |
| 加速管理     |         |        |        |       |            | 81006928   |
| 网(地)外安夜  | 10rt    | 申請留学年度 | 申请留学类别 | 86400 | 当前阶段       | 59986      |
|          |         |        |        |       |            |            |
|          |         |        |        |       |            |            |

图 2-2

申报详细页面中(图 2-3 所示界面),可点击每项内容右上角的"编辑"或

| - 新瑁 - 斑按,刈相大愊忌进11 | "新瑁" | ,对相关信息进行: | 维护。 |
|--------------------|------|-----------|-----|
|--------------------|------|-----------|-----|

| 19       | 12046788 #6248                           |               |                                                    |                        |                                                                                                    |
|----------|------------------------------------------|---------------|----------------------------------------------------|------------------------|----------------------------------------------------------------------------------------------------|
| r ti     |                                          |               |                                                    |                        |                                                                                                    |
|          |                                          |               |                                                    |                        | -                                                                                                    |
| #7.75%7E |                                          |               |                                                    |                        | · - COLUMN                                                                                                    |
| 0.20     | LI LI LI LI LI LI LI LI LI LI LI LI LI L | 东省政府公派        | 出国留学申请                                             |                        | -                                                                                                    |
|          | G:                                       |               |                                                    |                        | -                                                                                                    |
|          |                                          |               |                                                    | 虚击上母照片                 | 10000                                                                                                    |
|          |                                          |               |                                                    | 请先编写并保府中<br>1916年,前时第2 | And a second second sec |
|          |                                          |               |                                                    | 可大小                    |                                                                                                    |
|          |                                          |               |                                                    |                        | 1.000                                                                                                    |
|          | 基本信息                                     |               |                                                    | 区编辑                    | 140300                                                                                                    |
|          |                                          |               |                                                    |                        | -                                                                                                    |
|          | 地药(中央)                                   | 张三纲           | 结布(纳煦)                                             |                        |                                                                                                    |
|          | 带田征母。                                    | LN0001        | 后生土物商份证正应重辞并1                                      |                        | distant.                                                                                                    |
|          | (生当):                                    | 舞             | ·····································              | 2016-09-21             |                                                                                                    |
|          | (出生)地:                                   |               | 11.2m :-                                           | 蒙古族                    | 1                                                                                                    |
|          | 相关的 化环己                                  |               | 國高学的:                                              |                        | 國進利加                                                                                                    |
|          | 最后毕业学校                                   |               | 截日检查所学专业:                                          |                        | -                                                                                                    |
|          | 莊蘭與家位方式:                                 |               | 已获磨高学位:                                            |                        |                                                                                                    |
|          | 配得最高学校时间:                                |               | 單工作便位:                                             |                        |                                                                                                    |
|          | 工作地位美丽:                                  |               | 原加工作81时:                                           |                        |                                                                                                    |
|          | 现从事学科专业:                                 |               | 所在町1:                                              |                        |                                                                                                    |
|          | 安設協の組織                                   |               | TO 近代天木 把马肉 田 10 1                                 |                        |                                                                                                    |
|          | Alternation :                            |               | -5-18235v28: 1                                     |                        |                                                                                                    |
|          | Thempolynem :                            |               | Walks Section 1                                    |                        |                                                                                                    |
|          | 工作单位即编                                   | 6.            | 工作体包含面留学工作制                                        |                        |                                                                                                    |
|          | 人:<br>mineraliamenti                     |               | 门电话:                                               |                        |                                                                                                    |
|          | Material States                          | Alter         | manipulezen az z z z z z z z z z z z z z z z z z z |                        |                                                                                                    |
|          | 国内地震成長らく対象                               | 1.1.1         | 10月1日日日日日(1-5-01))<br>国内田田田田田田(三)(三)(1-5-01))      |                        |                                                                                                    |
|          | 本人解剖田活                                   | (1))))        | 期日由予新期                                             |                        |                                                                                                    |
|          | 0081                                     |               | 御御任:                                               | In0001                 |                                                                                                    |
|          |                                          |               |                                                    |                        |                                                                                                    |
|          | 申请留学情况                                   |               |                                                    | 13 通信                  |                                                                                                    |
|          | 市政治学会目                                   |               | 111-00-120220 -                                    |                        |                                                                                                    |
|          | 173007402:                               |               |                                                    |                        |                                                                                                    |
|          | 80000000                                 |               |                                                    |                        |                                                                                                    |
|          | 中国留学中国:                                  |               | 测体研究内理:                                            |                        |                                                                                                    |
|          | 计时间学习机:                                  |               | 市通信学和时:                                            |                        |                                                                                                    |
|          | 计时留学地位是否收缩                               | U (m)注[ )     |                                                    |                        |                                                                                                    |
|          | (行時):                                    |               | (学年)学典余期:                                          |                        |                                                                                                    |
|          | 是古事受过国家政治                                | 2006年中国金沢町:   |                                                    |                        |                                                                                                    |
|          | 敷后→回掌空語時(出<br>期)                         | <u>2011</u>   | 用白一次学生创始由国日<br>期:                                  |                        |                                                                                                    |
|          | 是百日日時主要利用                                | l .           | 上傳進書語對体                                            |                        |                                                                                                    |
|          | 时用个人让在参与300<br>的课题情况:                    | 46.0 <u>0</u> |                                                    |                        |                                                                                                    |
|          | 相学和的成绩况:                                 |               |                                                    |                        |                                                                                                    |
|          | 上州州在单位差望委员会                              |               |                                                    |                        |                                                                                                    |
|          | Contractor S                             |               |                                                    |                        |                                                                                                    |

#### 1. 编辑类

基本信息、申请留学情况、出国访学/研修目的及计划,点后上角"编辑"进入。以基本信息填写为例,点击编辑后打开界面,如图 2-4 所示:

| *姓名(中文)          | 公派测试333    | *姓名(拼音)             | gp         |
|------------------|------------|---------------------|------------|
| *身份证号            | 13124234   | *性别                 | 男          |
| *出生日期            | 1982-06-15 | ■ *出生地              | 山东济南       |
| *民族              | 汉族         | ▼ 婚姻状况              | 请选择        |
| *最高学历            | 硕士研究生      | ▼ *最后毕业学校           | 济南大学       |
| *最后毕业所学专业        | 数学         |                     |            |
| *获最高学位方式         | 全日制        | • • 已获最高学位          | 硕士         |
| *获得最高学位时间        | 2002-04-05 | ■ 2 *现工作单位          | 济南         |
| *工作单位类别          | 国有企业       | ▼ 3.参加工作时间          | 2013-06-11 |
| *现从事学科专业         | 学科专业       | *所在部门               | 所在部门       |
| *专业技术职务          | 技术职务       | *专业技术职务级别           | 中级职称       |
| *行政职务            | 行政职务       | *行政职级               | 无          |
| *工作单位地址          | 工作单位地址     |                     |            |
| *工作单位邮编          | 223232     |                     |            |
| *工作单位电话          | 6564334    | *国内家庭通讯邮编           | 124232     |
| *工作单位留学工作联<br>系人 | 工作联系人      | *工作单位负责留学工<br>作部门电话 | 65645323   |
| *国内家庭通讯地址        | 国内家庭通讯地址   |                     |            |
| *国内家庭成员1(姓<br>名) | 国内家庭成员1    | *国内家庭成员2(姓<br>名)    | 国内家庭成员2    |
| *国内家庭成员1(手<br>机) | 1          | *国内家庭成员2(手<br>机)    | 1          |
| *本人移动电话          | 1          | *常用电子邮箱             | 1@we.cn    |
| *QQ号             | 1          | *微信号                | 1          |

图 2-4

申报信息录入有三类: 文本框、选择框以及日期框, 信息项前有红色\*的为 必录项, 如图 2-4 中所示内容。文本框可以根据实际情况录入相关内容; 选择框 不可录入, 只能点击右端倒三角进行选择; 日期框可录入也可点右端小图标进入 选择, 录入要保证格式规范。

信息录入完毕后,点击界面下方的"保存"按钮进行保存。

#### 2、新增类

外语水平、国内接收高等教育、境外学习/工作经历等申报信息,部分内容 可以录入多条,通过多次新增录入并保存申报信息。

操作过程类似,这里以境外学习/工作经历为例,如图 2-5 所示:

| 境外学习/] | L作经历 |               |       |      | ❶ 新增 |
|--------|------|---------------|-------|------|------|
| 操作     | 时间   | 学习/工作所在地区     | 单位名称  | 经费来源 | 在外身份 |
|        |      | 暂无数据,立即添加境外/学 | 习工作经历 |      |      |

图 2-5

点击右上角"新增"进入录入界面,如图 2-6 所示:

| 境外学习/工作经历 - 新增                         | 1                             |   |                        |                                 |
|----------------------------------------|-------------------------------|---|------------------------|---------------------------------|
| *时间起<br>*学习工作所在地区<br>*经费来源<br>*学习/从事专业 | 2013-01-01<br>墨西哥<br>自费<br>建筑 | × | *时间至<br>*单位名称<br>*在外身份 | 2013-12-31 ¥ 至今   墨西哥大学    学生 ▼ |
|                                        | 0.01.2000                     |   |                        | 保存关闭                            |

图 2-6

据实录入信息后点击"保存"按钮后,回到信息申报主界面,可点击右上角 "新增"继续循环增加其他信息,也可对某条数据进行修改、删除以及证明材料 上传(附件上传操作说明见 2.2 章节)操作,如图 2-7 所示:

| 境外学习/]       | 作经历           |           |       |      | . 新增 |
|--------------|---------------|-----------|-------|------|------|
| 操作           | 时间            | 学习/工作所在地区 | 单位名称  | 经费来源 | 在外身份 |
| 修改 删除 上传证明材料 | 2013-01-01~20 | 墨西哥       | 墨西哥大学 | 自费   | 学生   |
|              | 13-12-31      |           |       |      |      |

## 2.2 上传附件

公派留学人员在提交申请前,需要上传本人电子照片、身份证正反面照片、 邀请函扫描件(未申请到邀请函可暂不上传,后期再派出管理模块再行上传)、 所在单位推荐意见表、以及各类证书、成果的扫描件。以上传身份证正反面照片 为例,上传附件流程如下:

基本信息保存后,点击"上传身份证正反面照片!",如图 2-8

| 基本信息        |          |               |            |
|-------------|----------|---------------|------------|
| 姓名 ( 中文 ) : | 公派测试333  | 姓名(拼音):       | gp         |
| 身份证号:       | 13124234 | 点击上传身份证正反面照片! | -          |
| 性别:         | 男        | 出生日期:         | 1982-06-15 |
| 出生地:        | 山东济南     | 民族:           | 汉族         |
| 婚姻状况:       |          | 最高学历:         | 硕士研究生      |
| 最后毕业学校:     | 济南大学     | 最后毕业所学专业:     | 数学         |

图 2-8

点击"上传附件"按钮,如图 2-9 所示

| 提示 |      |      |      |    |  |  |
|----|------|------|------|----|--|--|
| 序号 | 附件名称 | 附件类型 | 上传时间 | 操作 |  |  |
|    | 上传附件 |      |      |    |  |  |
|    |      |      |      |    |  |  |
|    |      |      |      | 关闭 |  |  |

图 2-9

点击"上传附件"按钮,在弹出的页面中点击"选择文件"按钮,可以同时 选择多个文件,在选择完成后点击"上传"按钮即可,(注:附件上传需要 flash 插件的支持,否则"选择文件"按钮无法正常显示)如图 2-10 所示:

| 提示   |                                 |        |   |    |
|------|---------------------------------|--------|---|----|
| 序号   | 文件上传,只支持*jpg;文件格式,单个文件大小不能超过5MB | Q 选择文件 | Į | ×  |
|      | 图片上传需要flash插件支持                 |        | 1 | 关闭 |
| 性别:  |                                 |        |   |    |
| 出生地  |                                 |        |   |    |
| 婚姻状况 |                                 |        |   |    |
| 最后毕」 |                                 |        |   |    |
| 获最高: |                                 |        |   |    |

图 2-10

再次点击进入相应附件管理界面,可以对已上传附件进行预览、删除,以及 再次上传其他附件,如图 2-11 所示:

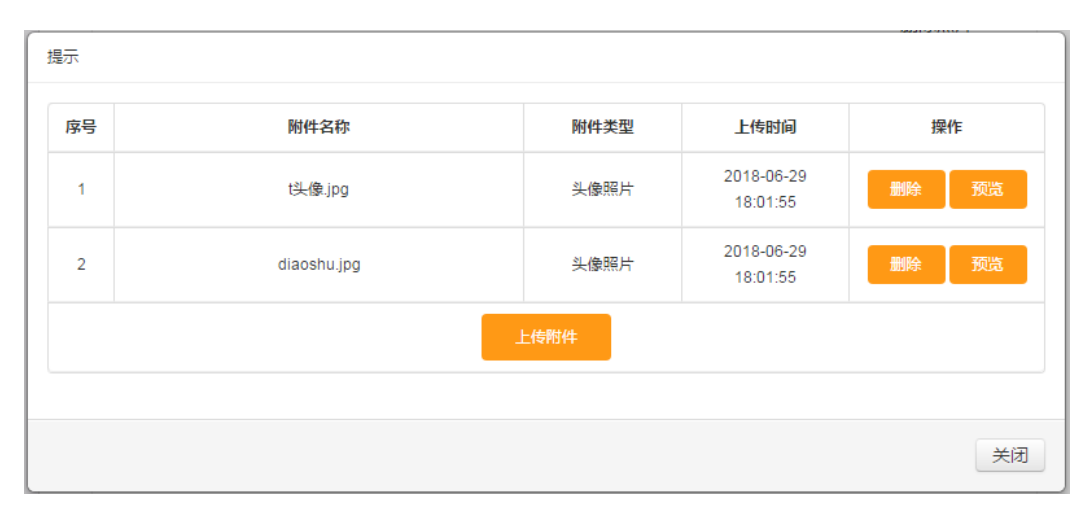

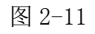

### 2.3 提交审核

确保信息填写无误,需"导出推荐审批表",如图 2-12 所示。导出打印并 由相关部门盖章确认后,通过"上传推荐审批表" 上传扫描电子版。在申请页 面点击"确定申报"按钮(图 2-13 所示),

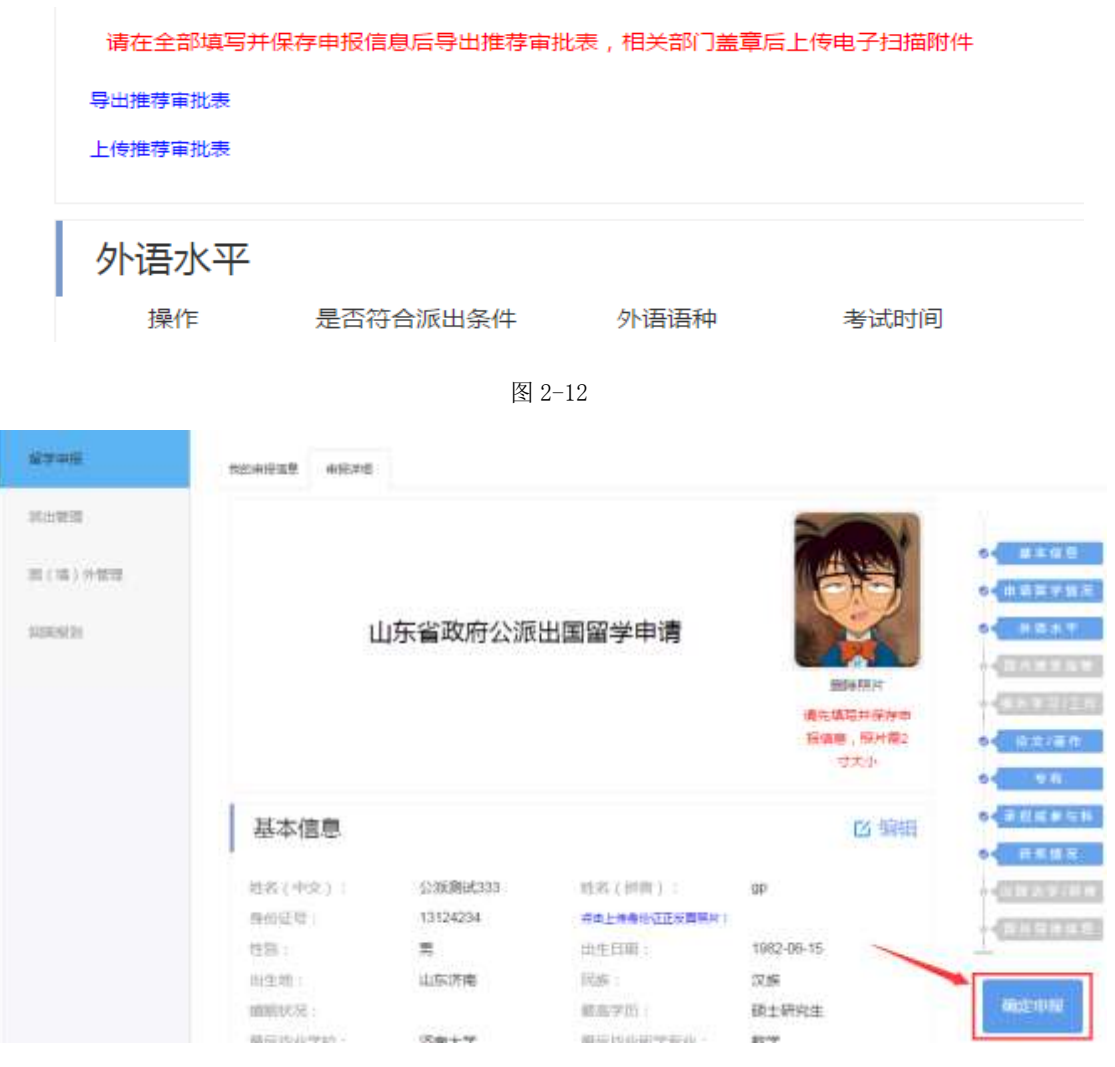

图 2-13

本次申请信息提交成功后等待审核。申报提交后,相关信息只能查看而不能 再进行修改。如审核不通过,可以在申报页面"确定申报"下方区域查看审核不 通过的详细原因,根据审核不通过原因进行信息修改,可以重新申报。

【重点项目说明】

1、带有红色 \* 号的信息项必须填写。

2、公派留学申报人员需上传其身份证、各类证书、成果的复印件,审核人员将根据这些附件和填报信息进行审核(单个附件的大小不能超过 5MB)。

3、信息填报完毕后,导出推荐审批表,相关部门签字盖章后,扫描上传电 子版后,再提交申报。

4、申报提交后,申报信息不可修改。审核单位审核不通过后,方可在修改 信息后重新进行申报。

## 3 派出管理

### 【功能简介】

公派留学申报人员通过各级审核,并经过评委会专家评审后被录取后,个人 前台账户开启派出管理模块。本模块功能主要用于已录取人员在派出前所需办理 的手续,有出国手续办理进度维护、外语水平维护、部分留学事项变更申请、各 类附件管理等操作。

#### 【操作说明】

点击左侧菜单"派出管理",右侧打开派出管理界面,如图 3-1 所示:

| \$P\$08    |                                   |            |            |              |      |      |                    |
|------------|-----------------------------------|------------|------------|--------------|------|------|--------------------|
| 公派留学 > #5  |                                   |            |            |              |      |      |                    |
| 8748       | 我的中醫信息                            |            |            |              |      |      |                    |
| n-sta      | 1941                              | 申请信<br>学年度 | 申请留字美国     | EIGERO       | 3660 | 当前状态 | 項目主管部门             |
| nine) Herr | 10月2日の夜江市<br>町中田田<br>日本市中<br>日本市中 | 2018       | 周續時副人才統学计划 | <b>第</b> 大和正 | 中國的是 | 已要収  | <b>百</b> 人力资源社会保障厅 |

图 3-1

页面展示个人申报信息,操作栏中是各项派出前需要交互的业务,以下就各 业务操作分别进行说明。

## 3.1 出国手续办理进度

点击操作栏中的"出国手续办理进度",如图 3-2 所示:

| 福学申册    | 我的中报课题 出黨手续力遷进度 |
|---------|-----------------|
| 派出管理    | 中国王物市建业库立       |
| 同(坦)外間可 | 学描述             |
| 1008191 |                 |

图 3-2

在出国手续办理进度文字描述的文本框中录入相关内容,点击"保存"按钮 对进度描述进行保存。出国手续办理进度相关资料可扫描后通过"附件上传"功 能进行上传。

### 3.2 外语水平

点击操作栏中的"外语水平",打开外语水平维护界面。如果在个人申报阶段未填写过外语水平相关信息,则直接新增一条;对于已经填写过外语水平的,则直接展示已填写内容,如有变化可在此进行维护,如图 3-3 所示:

| 5 | 外语水平列表    |      |     |      |
|---|-----------|------|-----|------|
|   | 操作        | 外语语种 | 总成绩 | 写作成绩 |
|   | 修改 上传证明材料 | 英语   | 130 | 50   |
|   |           |      |     |      |
|   |           |      |     | 关闭   |

图 3-3

点击修改对外语水平内容进行维护,点击上传证明材料可管理相关附件。

## 3.3 附件管理

点击操作栏中的"附件管理",打开附件管理界面,如图 3-4 所示:

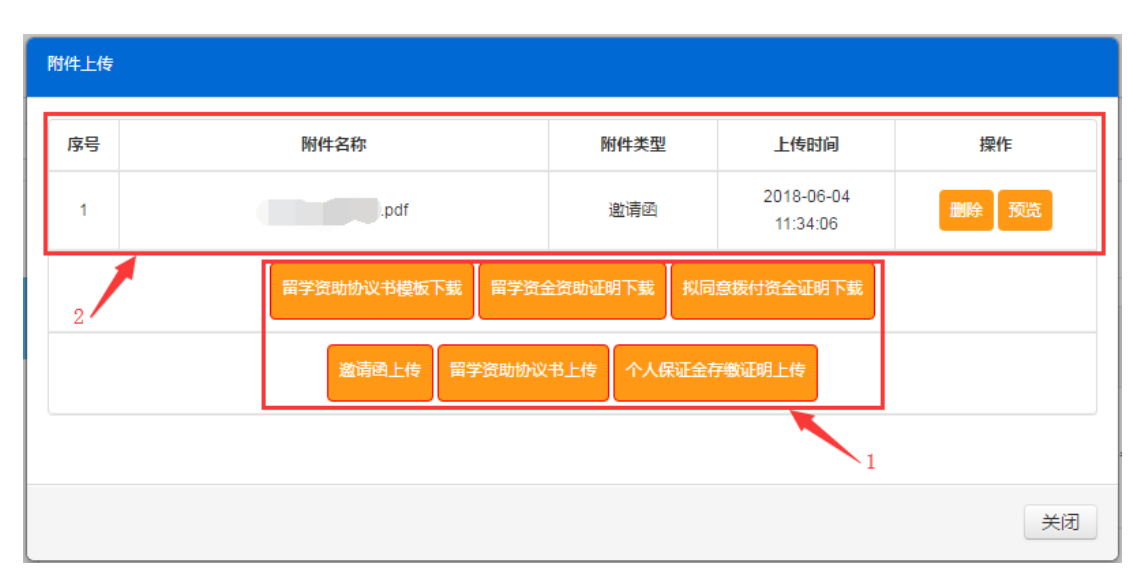

图 3-4

图 3-4 中 1 处为各类附件的操作按钮, 2 处为上传的附件展示区, 可对已上 传的附件删除、预览。各附件具体说明如下:

 1、留学资助协议书模板下载,此模板为统一模板,下载后按要求自行填写, 在扫描后上传系统。

2、留学资金资助证明下载,此证明根据留学人员信息生成,需项目主管部 门后台上传后方可下载。

3、拟同意拨付资金证明下载,此证明根据留学人员信息生成,需项目主管 部门后台上传后方可下载。

4、邀请函上传,个人申报时如果未上传可在此处填写邀请函相关信息,并 上传邀请函扫描件,如己上传过可对原信息进行维护。

5、留学资助协议书上传,此处对应留学资助协议书模板下载,将填写后的 扫描件上传。

6、个人保证金存缴证明上传,将保证金相关信息以及附件资料上传。

## 4 国(境)外管理

### 【功能简介】

已派出人员可在此模块填写国外留学期间的工作纪实,进行病事假申请,以 及高层次人才、国(境)外留学单位进行推荐。

#### 【操作说明】

点击左侧菜单"国(境)外管理",右侧打开国(境)外管理界面,如图 4-1 所示:

| 公派留学 > *        | ers: seminore.   |            |                   |        |              |         |         |
|-----------------|------------------|------------|-------------------|--------|--------------|---------|---------|
| er and          | 我的中提信意           |            |                   |        |              |         |         |
|                 | 1915             | 中语篇<br>字年度 | 电透描字关键            | ENGINU | 2000 Million | 当前状态    | 項目主管部() |
| E ( 42 ) HVEE . | に成す場合改正度<br>利用型理 | 2048       | MARCH 1 - HAWLING |        | Datos        | CLASH T |         |

图 4-1

页面展示个人申报相关信息,操作栏中是各项在国境外学习是可进行的操 作,以下就各业务操作分别进行说明。

### 4.1 工作纪实

点击操作栏中的"工作纪实",打开界面如图 4-2 所示:

| 解告中国                                                                            | 我的申报信息 工作记录                 |         |               | 1.00 |
|---------------------------------------------------------------------------------|-----------------------------|---------|---------------|------|
| ()<br>()<br>()<br>()<br>()<br>()<br>()<br>()<br>()<br>()<br>()<br>()<br>()<br>( | sin                         | Easta   | 13#17W        |      |
| TOTONESS.                                                                       | Augi Appl Trapical Book and | 2018-08 | 2014年6月世工作纪年。 |      |
|                                                                                 | 1000 1000                   | 2018-05 | c2eqweqw      |      |
|                                                                                 |                             |         |               |      |

图 4-2

工作纪实列表中展示已经填写的信息。对于未提交的纪实,可以查看详细、 内容修改、上传相关附件、删除、提交操作。提交以后则无法再对相关内容进行 操作,只能查看,请确定无误后再进行提交。新增工作纪实是点击页面右上角的 "新增"按钮,打开界面如图 4-3 所示:

| 新增记实 |       |            |   |        |            | ×  |
|------|-------|------------|---|--------|------------|----|
|      | *记实时间 | 请选择        | i |        |            |    |
|      | 身份证号  | 123123     |   | 姓名     | 公派测试222    |    |
|      | 性别    | 男          | ٣ | 申请留学类别 | 高级科研人才访学计划 |    |
|      | 目标国别  | 澳大利亚       | ٣ | 留学单位   | 堪培拉大学      |    |
| ੀ    | 划留学日期 | 2018-10-01 | i | 申请留学期限 | 12个月       | *  |
| *记实内 | 容     |            |   |        | -          | 编辑 |
|      |       |            |   |        |            |    |
|      |       |            |   |        |            |    |
|      |       |            |   |        |            |    |
|      |       |            |   |        |            |    |
|      |       |            |   |        |            |    |
|      |       |            |   |        |            |    |
|      |       |            |   |        |            |    |
|      |       | 1          |   |        |            |    |
|      |       |            |   |        |            |    |
|      |       |            |   |        |            | 关闭 |

图 4-3

新增纪实页面,需录入纪实时间和纪实内容后进行保存。纪实时间只能选择 填写日期的当月和上个月,请及时填写工作纪实。

## 4.2 病事假申请

点击操作栏中的"病事假申请",打开界面如图 4-4 所示:

| RYON .                    | 我的中报信息 凭睡着中却    | •          |            |        | 60 |
|---------------------------|-----------------|------------|------------|--------|----|
| ()))))())))<br>())))))))) | 84              | #EPatts    | 建数据来时间     | ****   |    |
| DESN                      | and water       | 2019-06-21 | 2018-08-00 | DAMONS |    |
|                           | 100 001 000 000 | 2018-07-09 | 2018-07-13 | ##.    |    |

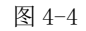

病事假申请列表中展示已经填写的信息。对于未提交的提交,可以查看详细、 内容修改、删除、提交操作。提交以后则无法再对相关内容进行操作,只能查看, 请确定无误后再进行提交,病事假申请提交后需项目主管部门后台进行审核。新

| 新增病假记录  |            |          |         | -          | ×      |
|---------|------------|----------|---------|------------|--------|
| *请假开始时间 | 请选择        | i        | *请假结束时间 | 请选择        |        |
| 身份证号    | 123123     |          | 姓名      | 公派测试222    |        |
| 性别      | 男          | Ŧ        | 申请留学类别  | 高级科研人才访学计划 | *      |
| 目标国别    | 澳大利亚       | ٣        | 留学单位    | 堪培拉大学      |        |
| 计划留学日期  | 2018-10-01 | <b>#</b> | 申请留学期限  | 12个月       | •      |
|         |            |          |         | ,          | 101.00 |
|         |            |          |         | 保存         | 关闭     |

增病事假申请是点击页面右上角的"新增"按钮,打开界面如图 4-5 所示:

图 4-5

新增病事假页面,需录入请假开始时间、请假结束时间以及请假事由后进行 保存。

## 4.3 高层次人才推荐

点击操作栏中的"高层次人才推荐",打开高层次人才推荐界面,如图 4-6 所示:

| <b>建</b> 学中级                                                                                                    | 我的申报信息 高层次人才推荐           |               |              |
|----------------------------------------------------------------------------------------------------|--------------------------|---------------|--------------|
| 10110/02/02                                                                                                    | 姓名                       | 住物 画画版 • 工作单位 |              |
| <b>田(場) 秋田時</b>                                                                                                    |                          |               | atar Bat ata |
| and the second second s | 操作 推荐编辑文人才               | 性能 篇(编)并工作等位  | 素売業績化        |
|                                                                                                    | 1101 2-10011 000 - 22380 | 用 副标记大学       | 季萨亚塔属不少。     |
|                                                                                                    |                          |               |              |

图 4-6

高层次人才推荐列表中展示已经录入的推荐信息,可以对单条信息内容修

改、上传附件、删除操作,本业务不需提交。新增推荐人才是点击页面右上角的 "新增"按钮,打开界面如图 4-7 所示:

| 新增高层次人才推荐         |    |      | ×    |
|-------------------|----|------|------|
| *姓名               |    | 年度   | 2018 |
| 性别                | 请选 | 工作单位 |      |
| 电话号码              |    | 常用邮箱 |      |
| 是否具有回国工作<br>或创业意向 | 请选 |      |      |
| 拟与哪些类型企业<br>合作    |    |      |      |
| *主要科研成果           |    |      | 编辑   |
|                   |    |      |      |
| *荣获奖项情况           |    |      | 编辑   |
|                   |    |      |      |
| *主要成就             |    |      | 编辑   |
|                   |    |      |      |
|                   |    |      |      |
|                   |    |      |      |
|                   |    |      |      |

图 4-7

新增高层次人才推荐页面,逐项录入相关内容后进行保存,其中带红色\*的 为必填项。

## 4.4 国(境)外留学单位信息填报

点击操作栏中的"国(境)外留学单位信息填报",打开留学单位信息填报 界面,如图 4-8 所示:

| 服务中国            | 我的中报信息 冨 ( )分 | 单位调度   |        |           |   |
|-----------------|---------------|--------|--------|-----------|---|
| 522             | stirt.        | E735   | 福本中位当功 | 酒费(16)    | / |
| 個(集)分開建<br>回回回日 | inter Editor  | HANK   | 德国拉大学  | 网络行动      |   |
|                 |               | 169/07 | NINES  | 留学植物设置内留。 |   |

图 4-8

留学单位信息列表中展示已经录入的信息,可以查看详细、内容修改、删除、 提交操作,本业务不需提交。提交以后则无法再对相关内容进行操作,只能查看, 请确定无误后再进行提交。新增留学单位信息是点击页面右上角的"新增"按钮, 打开界面如图 4-9 所示:

| 新增国(境)外单位信题     | 3   |   |         | ×      |
|-----------------|-----|---|---------|--------|
| *所在国别           | 请选择 | ¥ | *留学单位名称 |        |
| *能否继续接受<br>访学人员 | 请选择 | • | *联系人    |        |
| *联系方式           |     |   | *邮箱     |        |
| *简要介绍           |     |   |         | 编辑     |
|                 |     |   |         |        |
|                 |     |   |         |        |
|                 |     |   |         |        |
|                 |     |   |         |        |
|                 |     |   |         |        |
|                 |     |   |         | 保存  关闭 |

图 4-9

新增国(境)外留学单位信息页面,逐项录入相关内容后进行保存,其中带 红色\*的为必填项。

# 5 回国报到

### 【功能简介】

公派留学人员完成在国外的学习后,在本模块中提交留学成果,管理机构审

核完毕并退还保证金后,可下载查看保证金退还证明。

### 【操作说明】

点击左侧菜单"回国报到",右侧打开回国报到界面,如图 5-1 所示:

| 和汉中国      |                         |            |            |        |      |       |            |
|-----------|-------------------------|------------|------------|--------|------|-------|------------|
| ▲公派留学 > 1 | 10 12144                |            |            |        |      |       |            |
| 8748      | 制的中接信用                  |            |            |        |      |       |            |
| 11-11-11  | 聯性                      | 中語編<br>学年度 | 中语指字类别     | BIGARI | 3666 | 当新秋志  | 调日主管部()    |
| B (B) WE  | EYGRAS<br>GGELEGYT<br>E | 2018       | 南亚科研入才访梦计划 | 建大和亚   | 派刑财政 | Citta | 省人力资源社会保障符 |
|           |                         |            |            |        |      |       |            |

图 5-1

页面展示个人申报相关信息,操作栏中是留学成果填报、保证金退还证明下载,具体操作说明如下。

### 5.1 留学成果填报

点击操作栏中的"留学成果填报",打开界面如图 5-2 所示:

| 提示 |              |                |                        | ×         |
|----|--------------|----------------|------------------------|-----------|
| 当前 | 状态:编辑状态      |                | 2                      |           |
| 序号 | 附件名称         | 附件类型           | 上传时间                   | 操作        |
| 1  | jpg          | 个人留学期间风采<br>照片 | 2018-06-13<br>16:02:24 | 删除        |
|    | 上传留学成果(总结)报告 | <b>稱)</b>      | 山具已到岗工作证明              | 传留学人员回国证明 |
|    | 上传护照正页和签证页   | 学成果宣传文稿 上传     | 个人留学期间风采照片             |           |
|    | ă<br>ţ       | <b>认报到</b>     |                        |           |
|    |              | 3              |                        | 关闭        |

图 5-2

图 5-2 中 1 处为各类附件的上传操作按钮, 2 处为上传的附件展示区, 可对 已上传的附件删除、预览。所有留学成果附件上传完毕后, 点击"确认报到"按 钮,完成回国报到。

### 5.2 保证金退还证明下载

点击操作栏中的"保证金退还证明下载",如提示"保证金退还证明不可下载,请等待管理机构审核留学成果!",则管理机构未完成留学成果审核,保证金未完成拨付,需等待。后台上传保证及退还证明后,则可直接下载查看到相应附件内容。

## 6 浏览器环境设置

**在进行项目提交过程中,如果出现保存项目后列表不刷新的情况,**可通过对 浏览器环境的设置,保证后续业务操作的顺利进行,根据以下图示操作(以 IE 浏览器为例,其他浏览器相似):

(一) 打开浏览器: 找到菜单栏中的【工具】→【Internet 选项】, 如图 6-1 所 示:

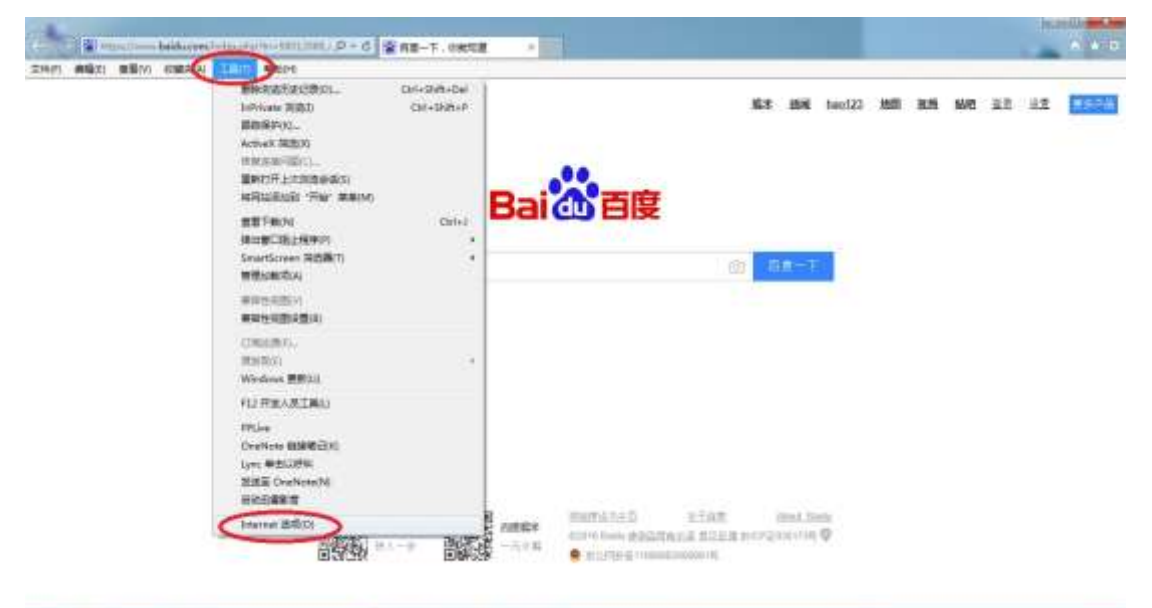

图 6-1

(二) 找到【设置】按钮,如图 6-2 所示:

| Difference (2)                          |  |
|-----------------------------------------|--|
|                                         |  |
| AND AND AND AND AND AND AND AND AND AND |  |

图 6-2

(三) 在网站数据设置中"检查存储的页面的较新版本",选择【每次访问页面 时】,选择完毕后点击【确定】退出,并重新打开浏览器登录系统,如图 6-3 所 示:

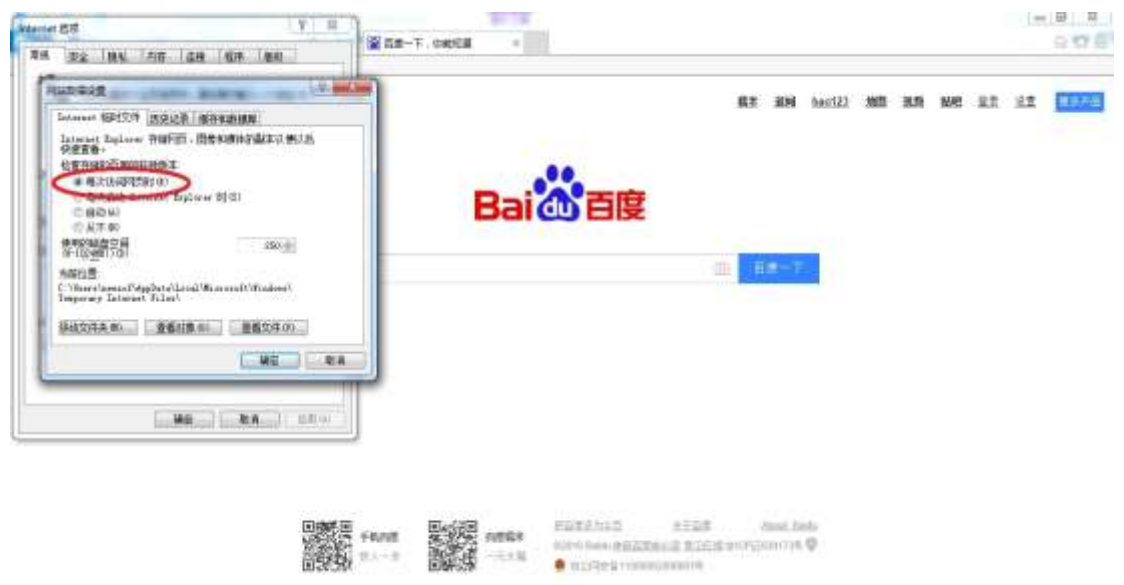

图 6-3